# QUICK USER'S GUIDE INTEGRAL-M26X

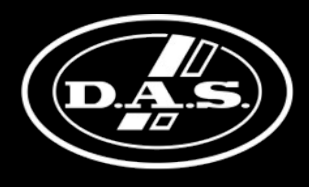

SOUND WITH SOUL

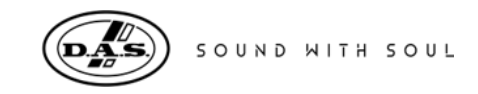

### **FRONT PANEL**

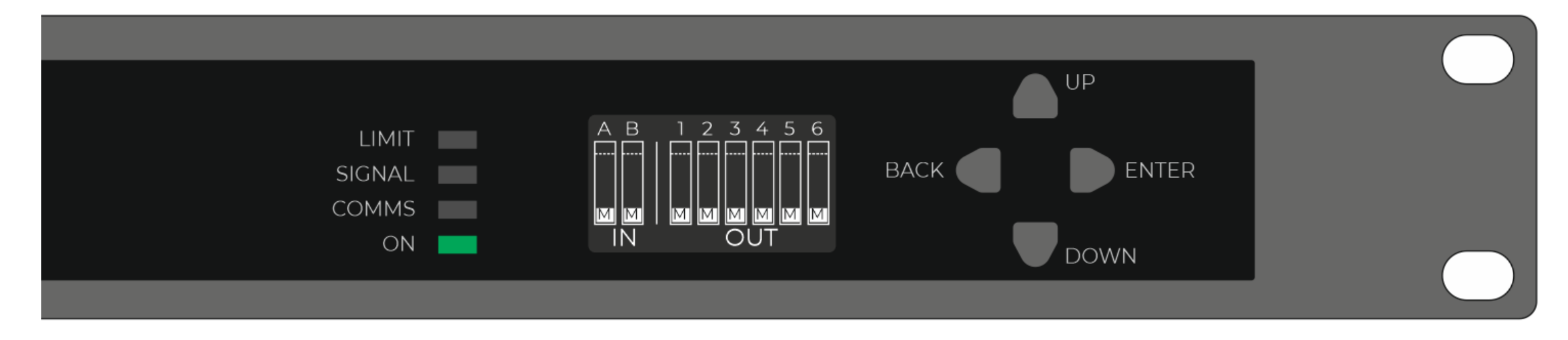

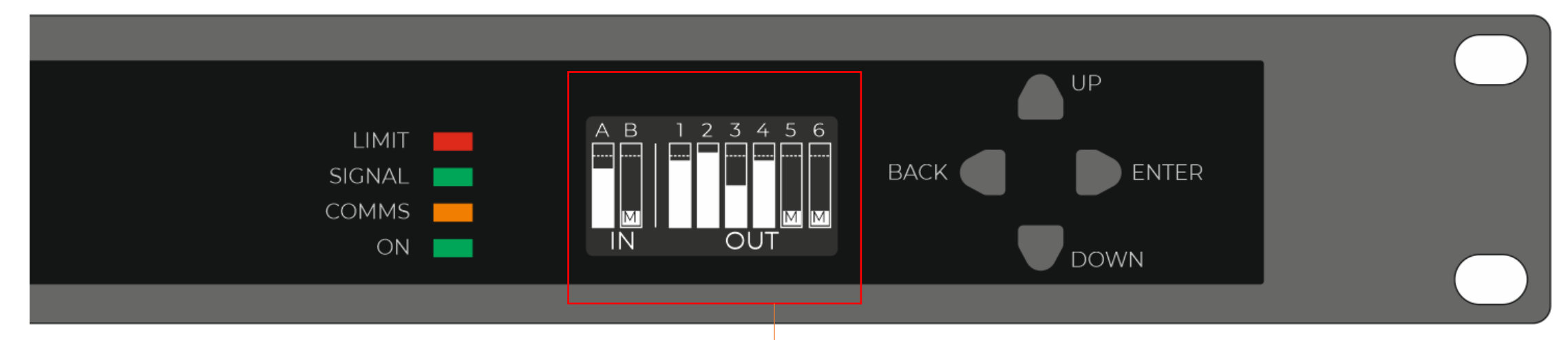

Meters referred to channel 's limiter threshold

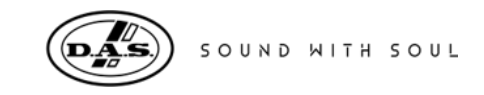

# **OLED DISPLAY**

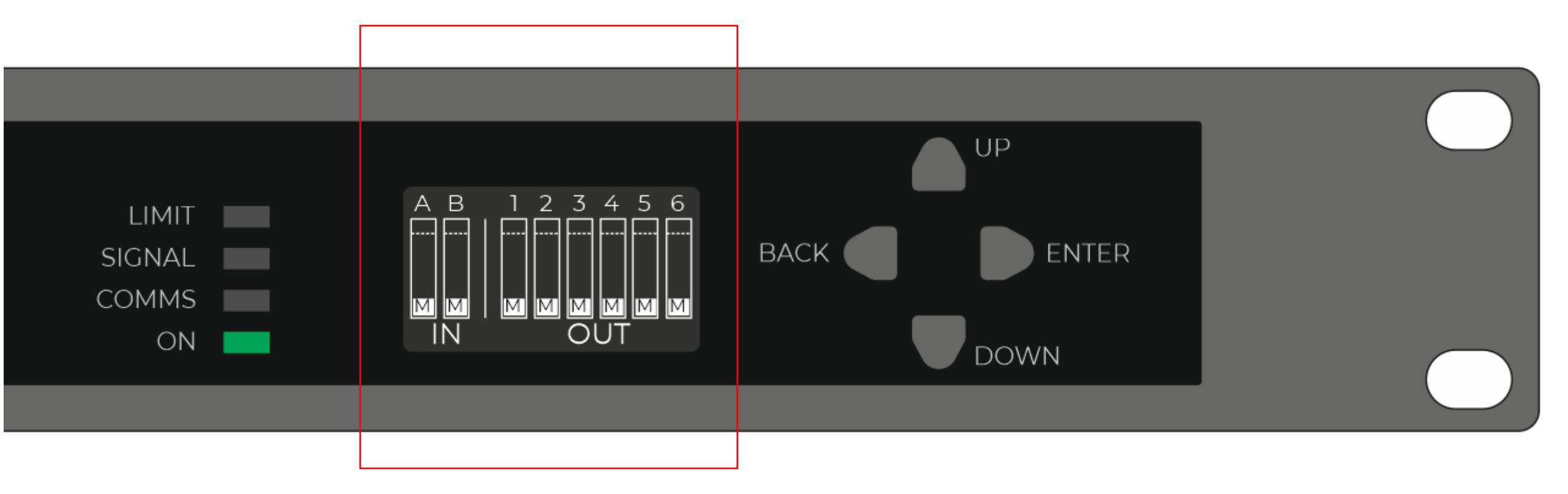

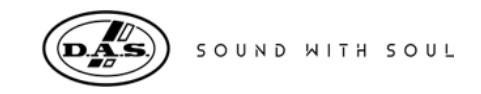

# **NAVIGATION BUTTONS**

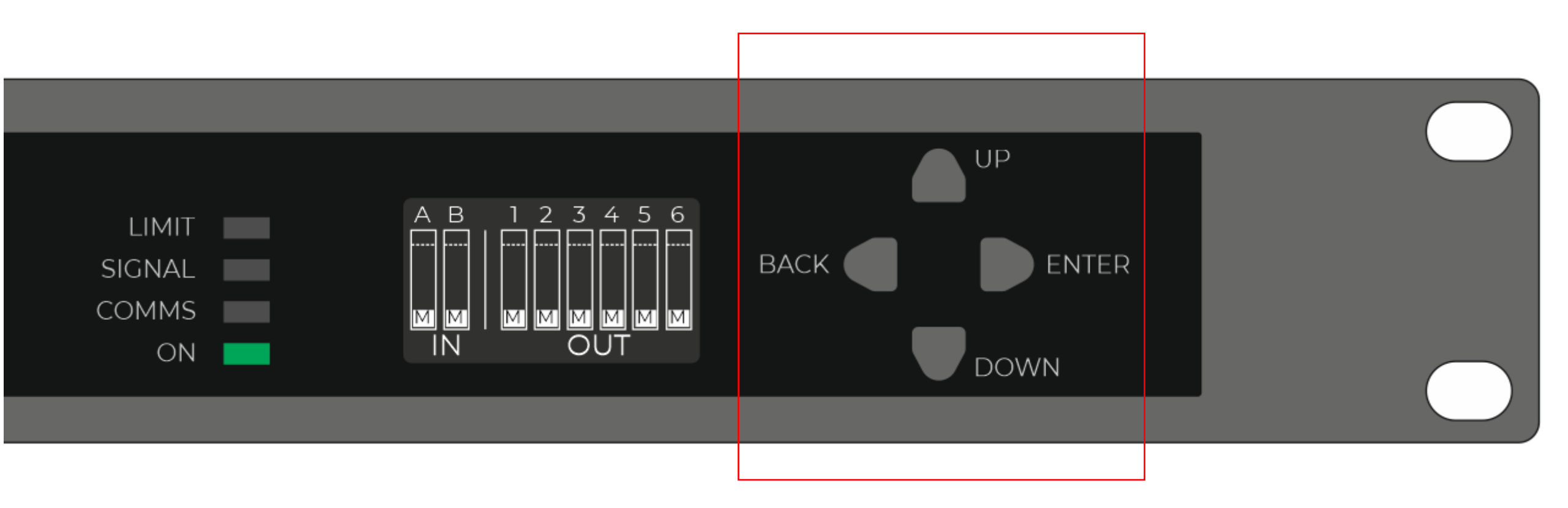

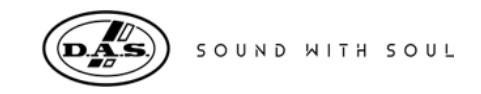

# **QUICK ACCESS BUTTONS**

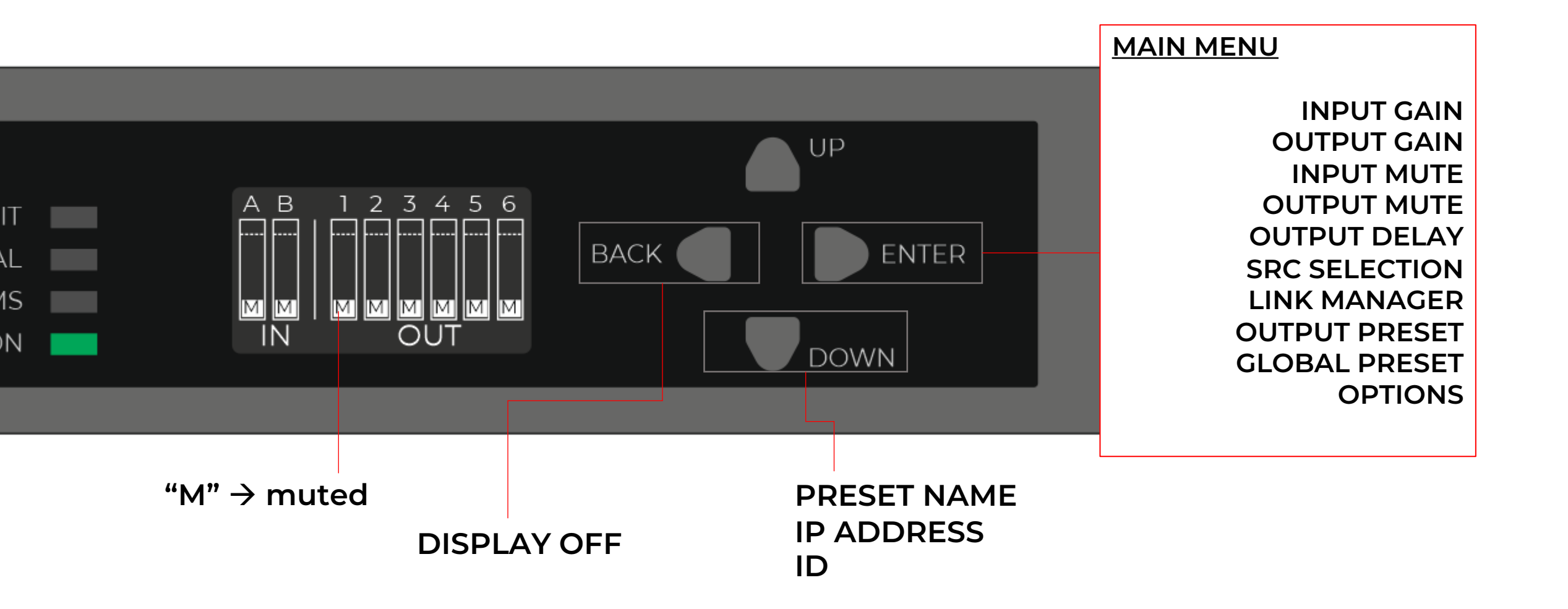

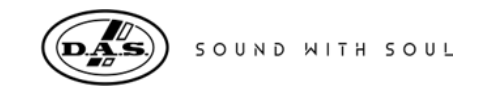

### **REAR PANEL**

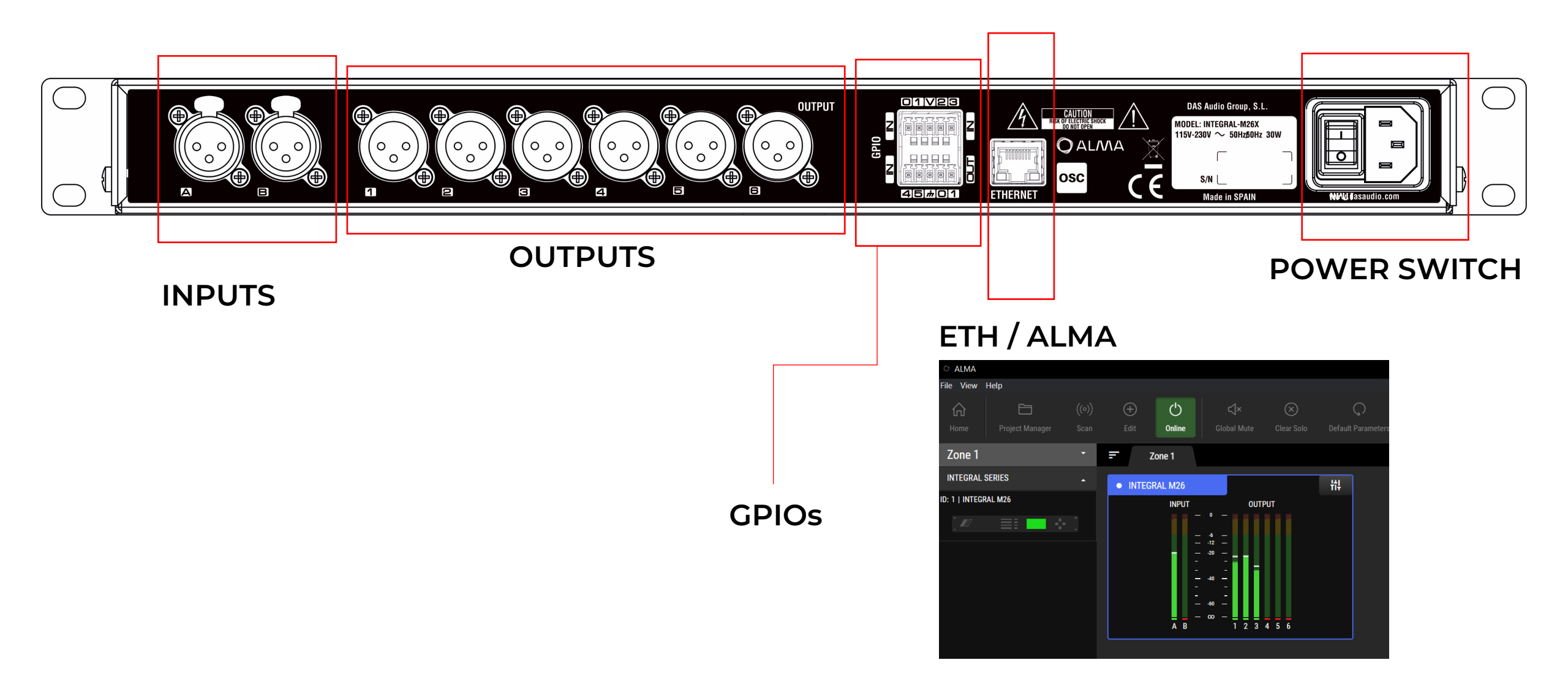

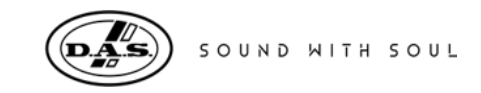

# MAIN MENU

| INPUT GAIN    | <br>IN-A +6.0dB/-40.0dB                                                                                                    |                                                    |                                                                                              |
|---------------|----------------------------------------------------------------------------------------------------|----------------------------------------------------|----------------------------------------------------------------------------------------------|
| OUTPUT GAIN   | <br>OUT-1         +15.0dB/-40.0dB           OUT-2         +15.0dB/-40.0dB           OUT-3         +15.0dB/-40.0dB           OUT-4         +15.0dB/-40.0dB           OUT-5         +15.0dB/-40.0dB           OUT-6         +15.0dB/-40.0dB |                                                    |                                                                                              |
| INPUT MUTE    | <br>IN-A MUTE/OFF<br>IN-B MUTE/OFF                                                                                                    |                                                    |                                                                                              |
| OUTPUT MUTE   | <br>OUT-1 MUTE/OFF<br>OUT-2 MUTE/OFF<br>OUT-3 MUTE/OFF<br>OUT-4 MUTE/OFF<br>OUT-5 MUTE/OFF<br>OUT-6 MUTE/OFF                                                                                                    |                                                    |                                                                                              |
| OUTPUT DELAY  | <br>OUT-1         0ms/135ms           OUT-2         0ms/135ms           OUT-3         0ms/135ms           OUT-4         0ms/135ms           OUT-5         0ms/135ms           OUT-6         0ms/135ms                                     |                                                    |                                                                                              |
| SRC SELECTION | <br>OUT-1         OFF/IN-A/IN-B           OUT-2         OFF/IN-A/IN-B           OUT-3         OFF/IN-A/IN-B           OUT-4         OFF/IN-A/IN-B           OUT-5         OFF/IN-A/IN-B           OUT-6         OFF/IN-A/IN-B             |                                                    |                                                                                              |
| LINK MANAGER  | <br>IN-A OFF/L1<br>IN-B OFF/L1                                                                                                    | OUT-1<br>OUT-2<br>OUT-3<br>OUT-4<br>OUT-5<br>OUT-6 | OFF/L1/L2/L3<br>OFF/L1/L2/L3<br>OFF/L1/L2/L3<br>OFF/L1/L2/L3<br>OFF/L1/L2/L3<br>OFF/L1/L2/L3 |
| OUTPUT PRESET | <br>FACTORY OUT-1/OUT-2/OUT-3/OU<br>USER RECALL/SAVE/DELETE                                                                                                    | IT-4/OUT                                           | -5/OUT-6/OUT-7/OUT-8                                                                         |
| GLOBAL PRESET | <br>RECALL/SAVE/DELETE                                                                                                    |                                                    |                                                                                              |
| OPTIONS       | <br>NETWORK NETWORK INFO/NETV<br>EMERGENGY OFF/IN-A/IN-B<br>CONTRAST 1/2/3/4/5<br>DELAY U. ms/FEET/METER<br>LOCK<br>INFORMATION FW SN uC DSP<br>DEFAULT PARAMS                                                                            | Vork ID                                            | /MODE/IP ADDRESS/SUBNET MASK/GATEWAY/SELF-ASSIGN                                             |

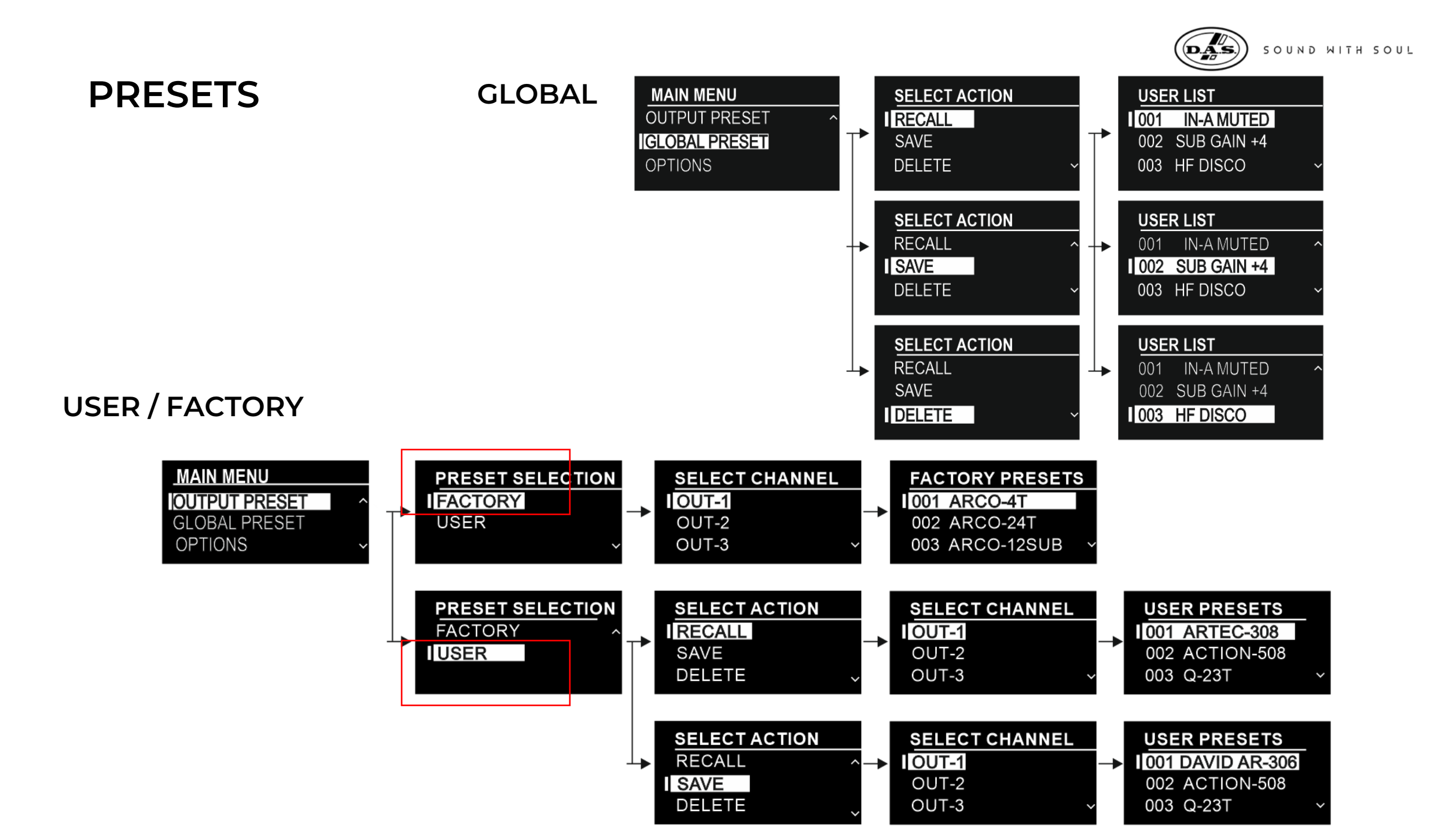

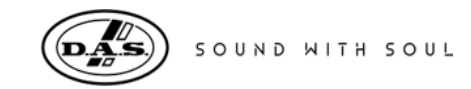

### **OPTIONS**

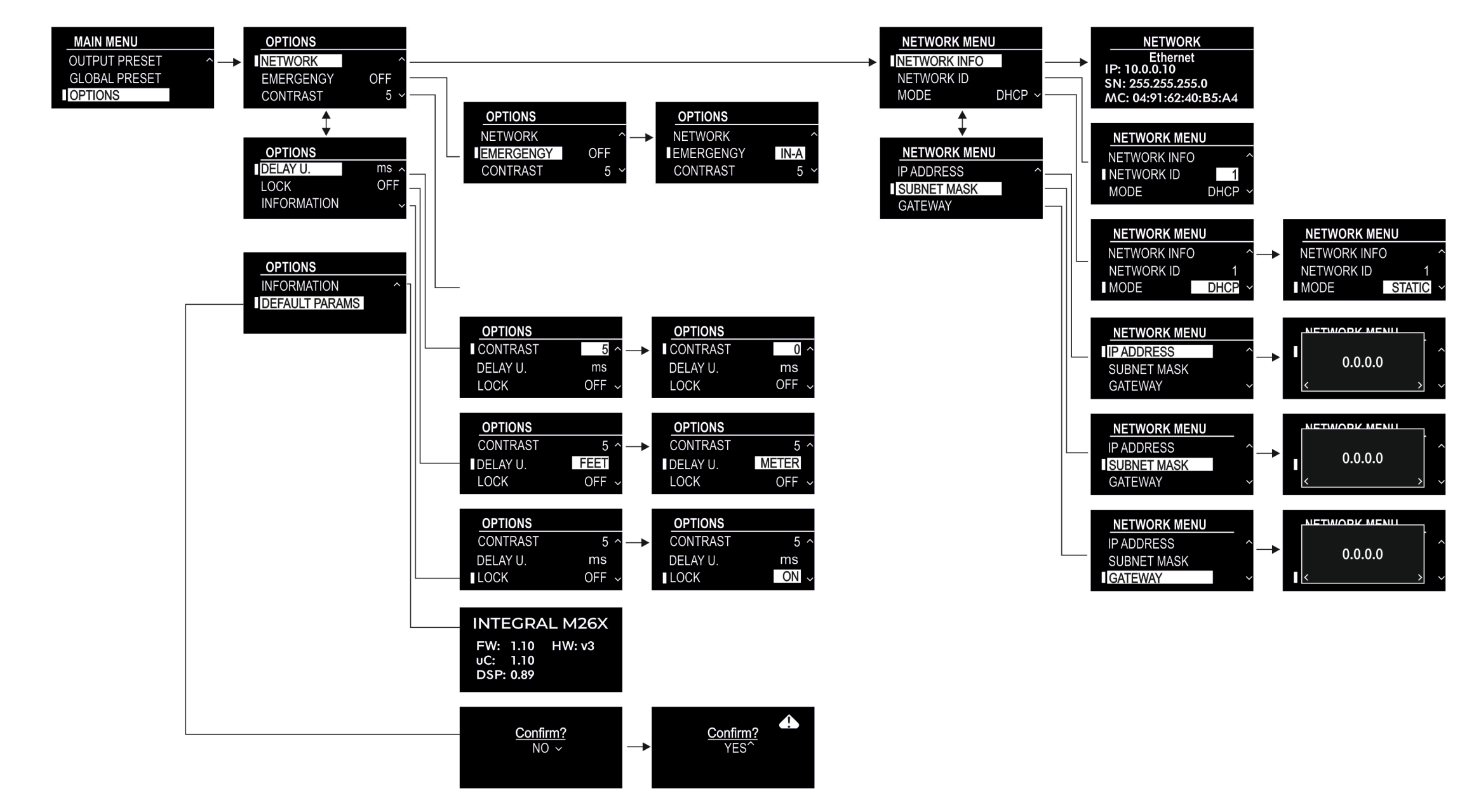

# INTEGRAL-M26X NETWORK CONNECTIONS

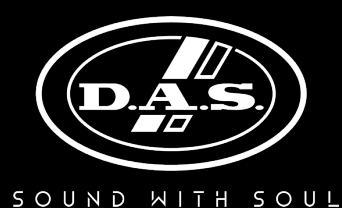

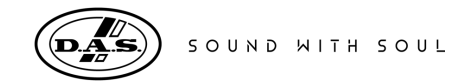

### **REAR PANEL**

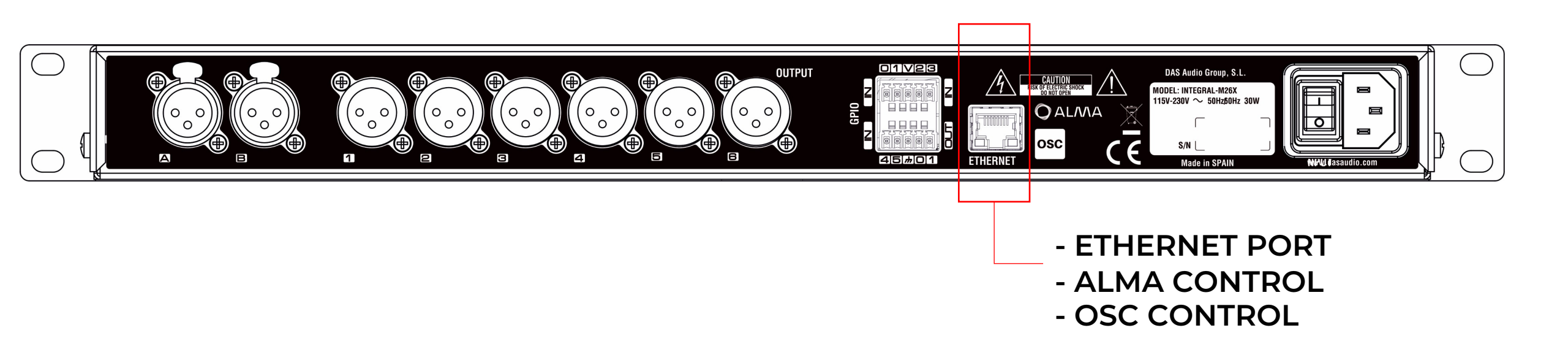

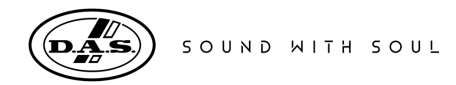

# NETWORK MENU (VIA DISPLAY)

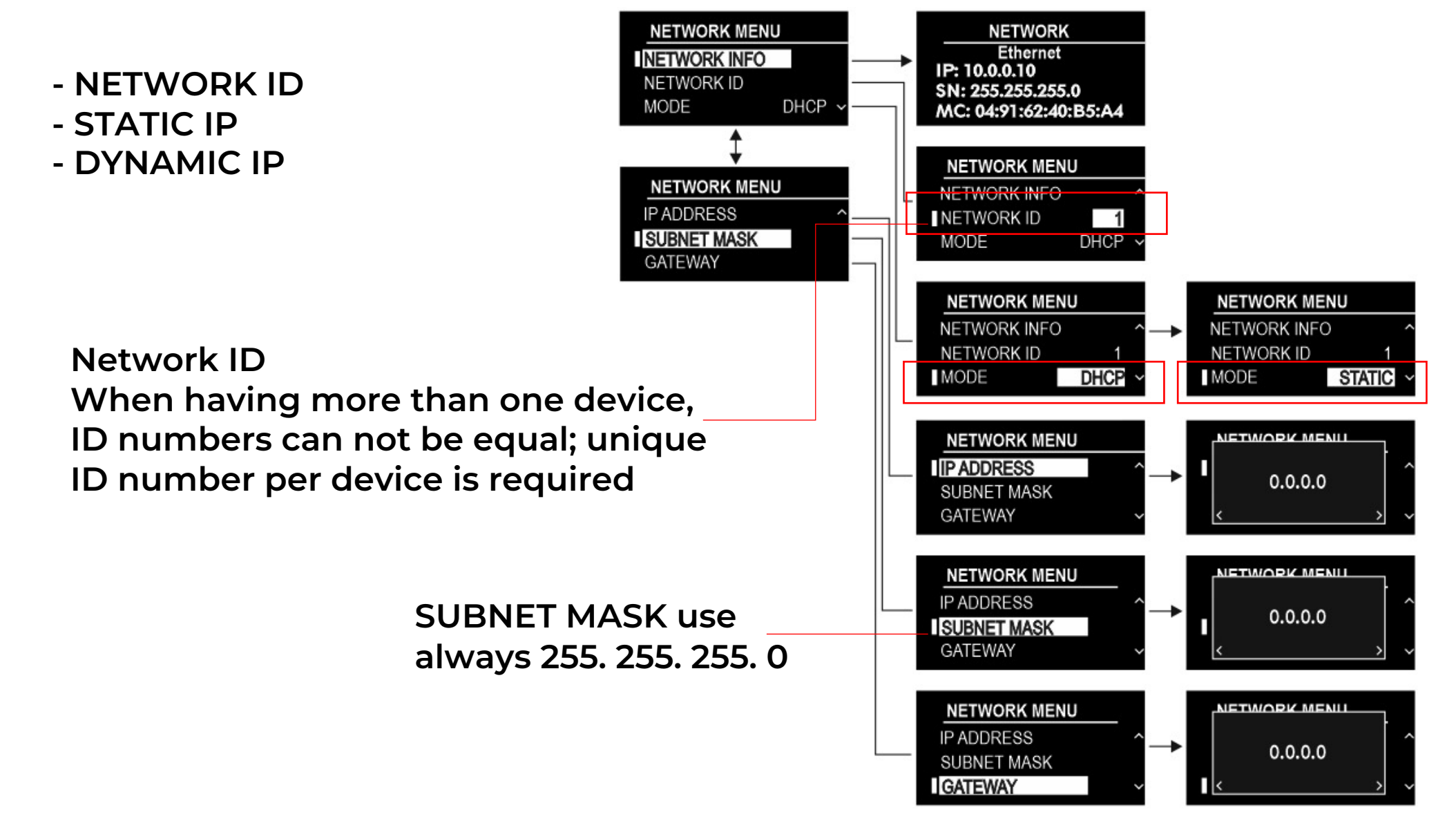

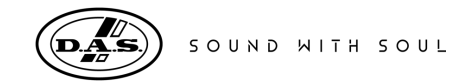

### **STATIC IP - SWITCH**

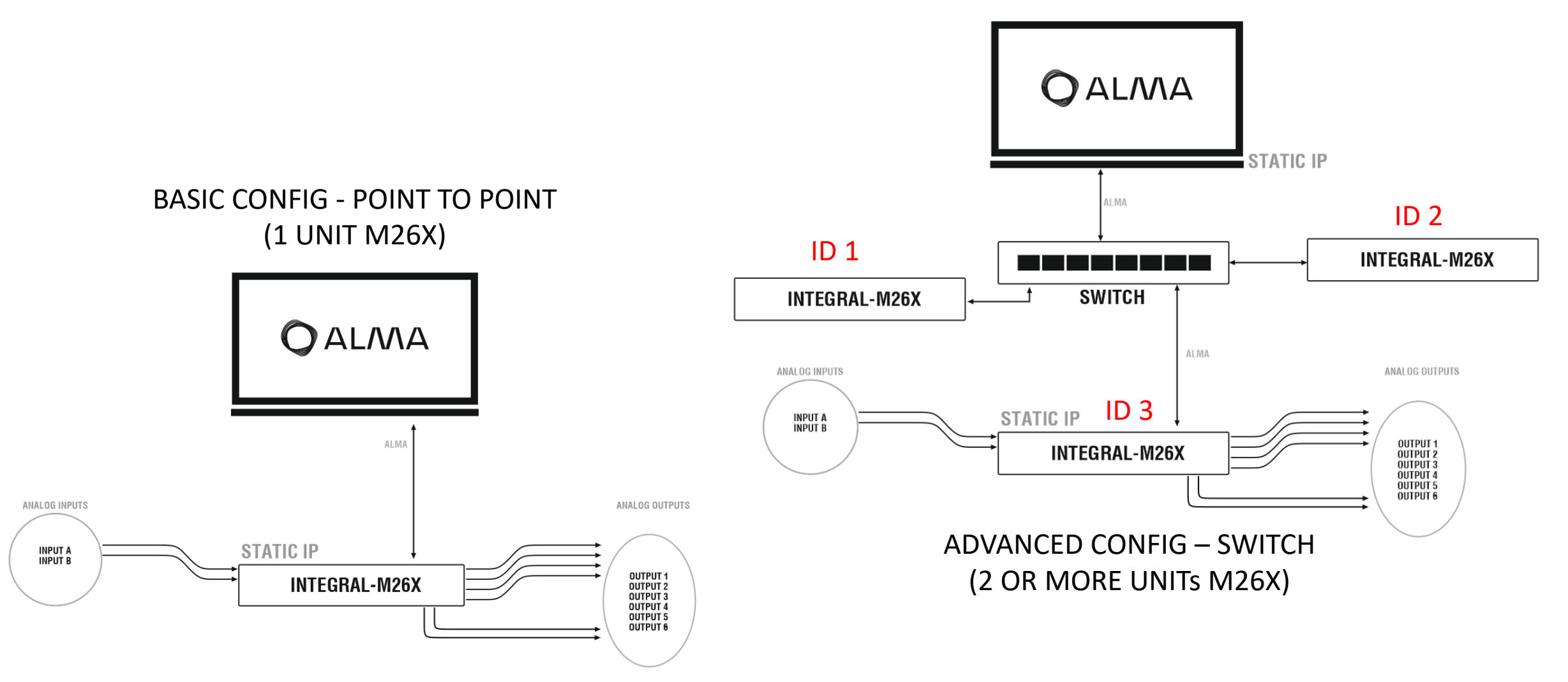

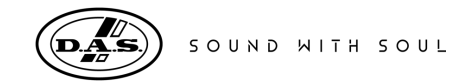

### **DYNAMIC IP - ROUTER**

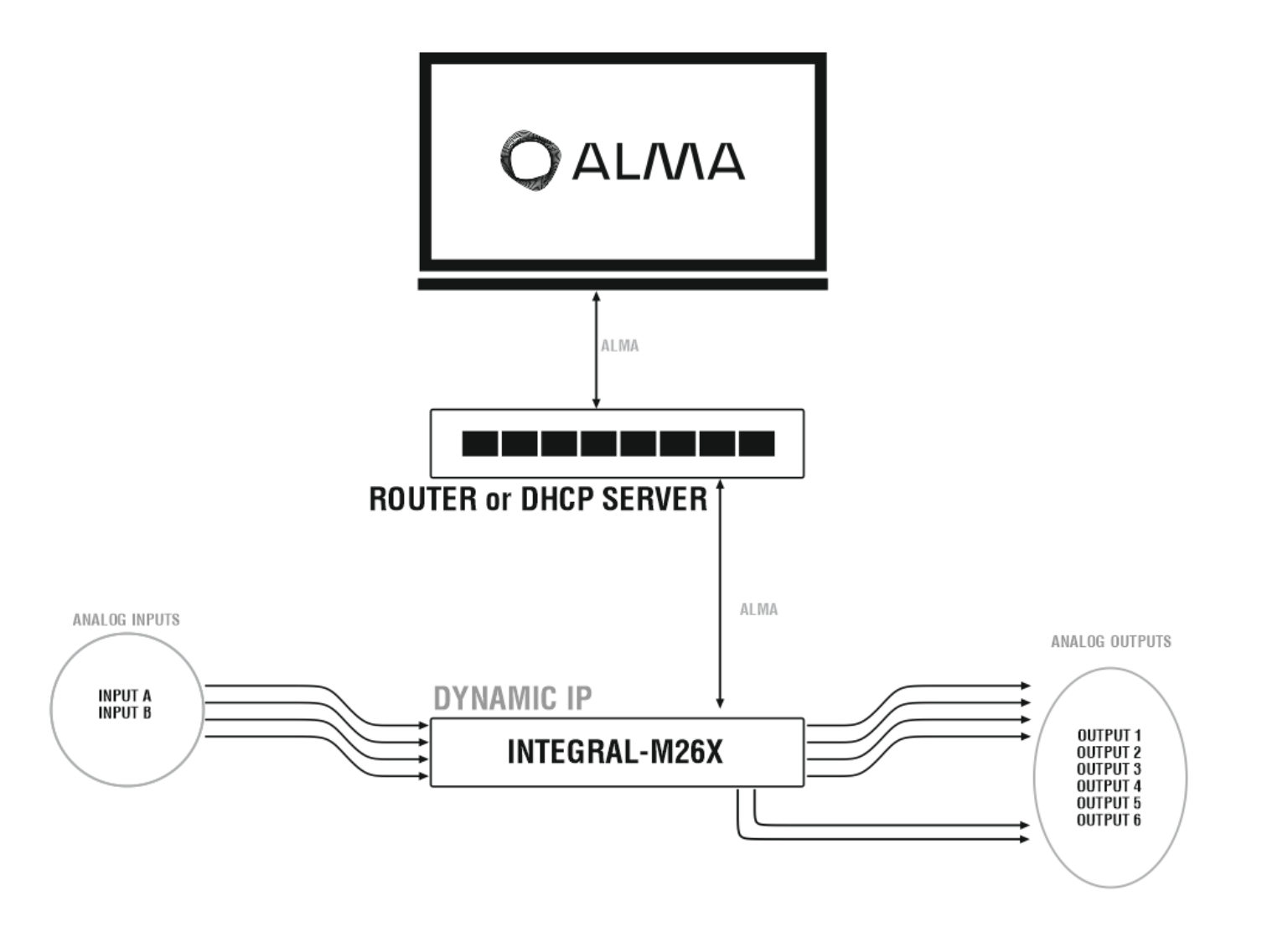

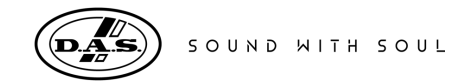

# STATIC IP – WIFI ROUTER (OSC CONTROL)

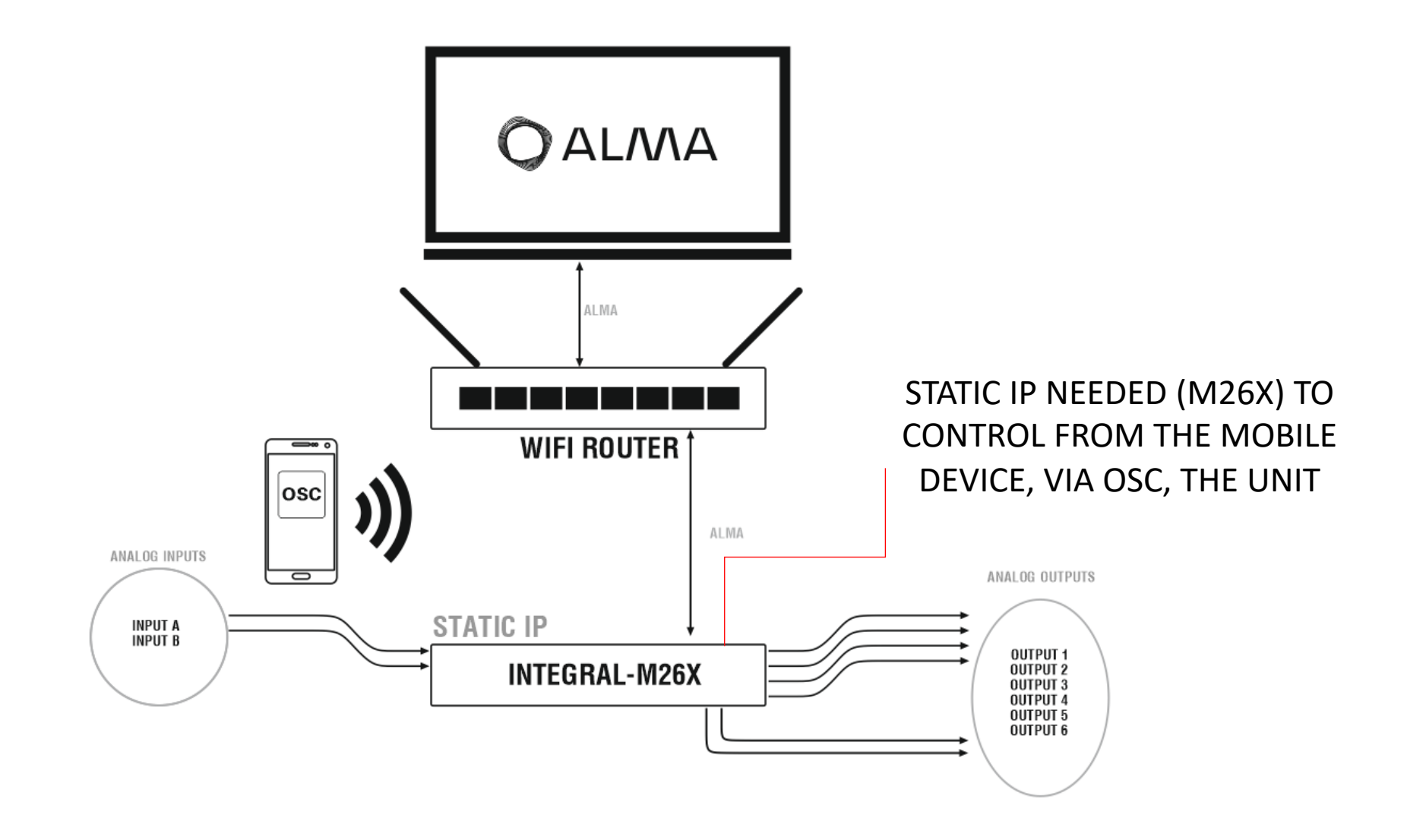

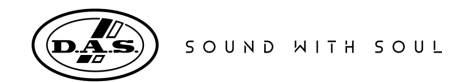

# STATIC IP – WIFI ROUTER (OSC CONTROL WITH WP3)

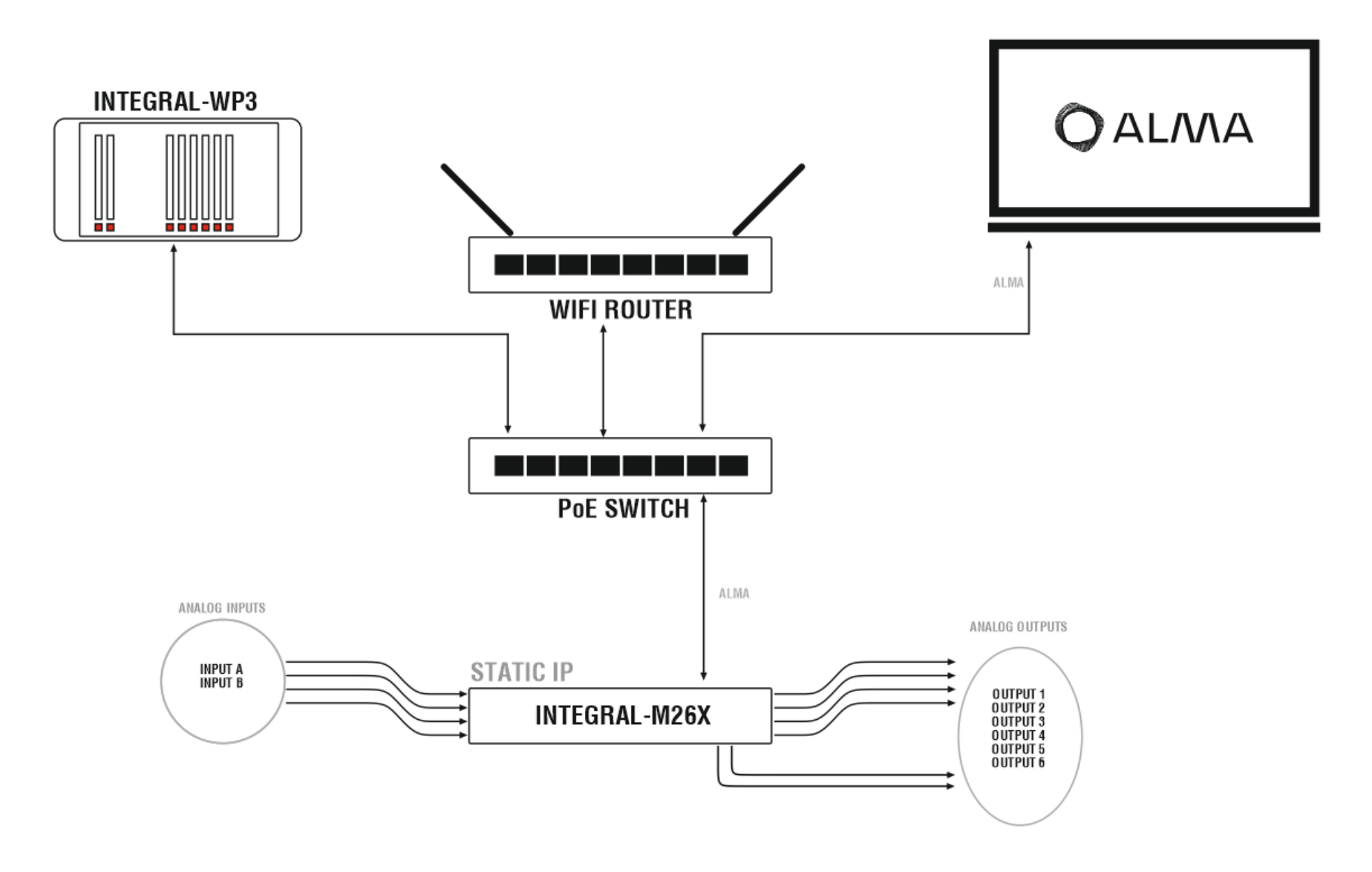

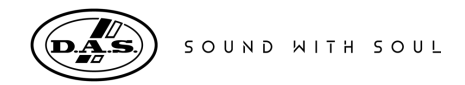

# WIFI ROUTER CONFIGURATION (TP-LINK AC6)

| 1°) ENTER 192.168.0.1                                  | Ptp-link                                                                                                    | Quick Setup Basic Advanced                                                                    | C ***<br>Logisut Robiot                    |                                                                                                    |
|--------------------------------------------------------|----------------------------------------------------------------------------------------------------|-----------------------------------------------------------------------------------------------|--------------------------------------------|----------------------------------------------------------------------------------------------------|
|                                                        | ✓ Status     ✓ Status     ✓ Internet     ✓ LAN     ✓ DPT/VULAN     ✓ DHCP Server                                                                           | LAN<br>MAC Address: 28-EE-52-7C-28-00<br>IP Address: 10.0.0.1<br>Submet Mask: 255.255.255.0 ¥ | Save                                       | 2 JINEVV ROUTER IP                                                                                       |
| 3 <sup>rd</sup> ) DHCP SERVER:<br>NEW ROUTER IP RANGES | Dynamic DNS     Advanced Routing     Operation Mode     Wireless     Wireless     Guest Network     Parental Controls  Timmware Version: 1.1.6 Build 20200 | 0902 rel.65591(4555) Hardware Version: Archer C6 v2.0                                         | Support Are                                | 4 <sup>th</sup> ) WIFI NETWORK<br>(NAME AND<br>PASSWORD)                                                 |
| Ptp-link Quick Setup Basic                             | Advanced                                                                                                    |                                                                                               | Ptp-link Quick Setup                       | Basic Advanced Expect Research                                                                           |
| Status Settings                                        | 0                                                                                                    |                                                                                               | → Status<br>Smart Co                       | nnect                                                                                                    |
| r <sup>2</sup> 3 Network DHCP Server: ⊘ Ena            | able DHCP Server                                                                                                    |                                                                                               | A Network Smart Conne                      | xt: O                                                                                                    |
| - Internet. IP Address Pool: 10.0                      | 0.0.150 - 10.0.0.249<br>minutes (2-2880. The default value is 120.)                                                                                        |                                                                                               | Coperation Mode Smart Conne the fastest sp | ct allows your mobile device to automatically switch connection to the Wi-Fi band that provides<br>seed. |
| - IPTV/VLAN Default Gateway: 10.0                      | 0.0.1 (Optional)                                                                                                    |                                                                                               | Wireless Wireless                          | Settings 2.4GHz   5GHz                                                                                   |
| - DHCP Server Primary DNS:                             | (Optional)                                                                                                    |                                                                                               | - Wireless Settings                        | C Enable Wireless Radio Sharing Network                                                                  |
| - Uynamic UNS Secondary UNS:<br>- Advanced Routing     | (opuonar)                                                                                                    |                                                                                               | - Wireless Schedule Security:              | WPA/WPA2-Personal(Recommended)                                                                           |
|                                                        | Save                                                                                                    |                                                                                               | - TxBF,MU-MIMO Version:<br>Encryption:     | Auto     WPA-PSK     WPA2-PSK     Auto     TKIP     AES                                                  |
| C Operation Mode Address Reservation                   |                                                                                                    |                                                                                               | - Statistics Password:                     | www.dasaudo.com                                                                                          |
| MVireless                                              | Add Delete      Reserved IP     Description     Status     Modify                                                                                          |                                                                                               | - Onteriesri Mode:<br>Channel Widt         | 802.11b/g/n mixed v                                                                                      |
| R Guest Network                                        | Address                                                                                                    |                                                                                               | R Guest Network                            | Auto                                                                                                    |
|                                                        |                                                                                                    |                                                                                               | Citation.                                  |                                                                                                    |

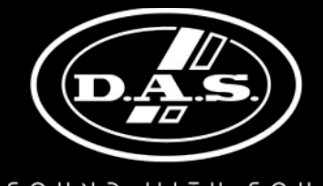

SOUND WITH SOUL